## 施設の名前で地点を探す [50音]

目的地 > <ほてるこ>の施設

遡 标帰石

お場石

おい泉

析加泉

标刷小泉駐車場

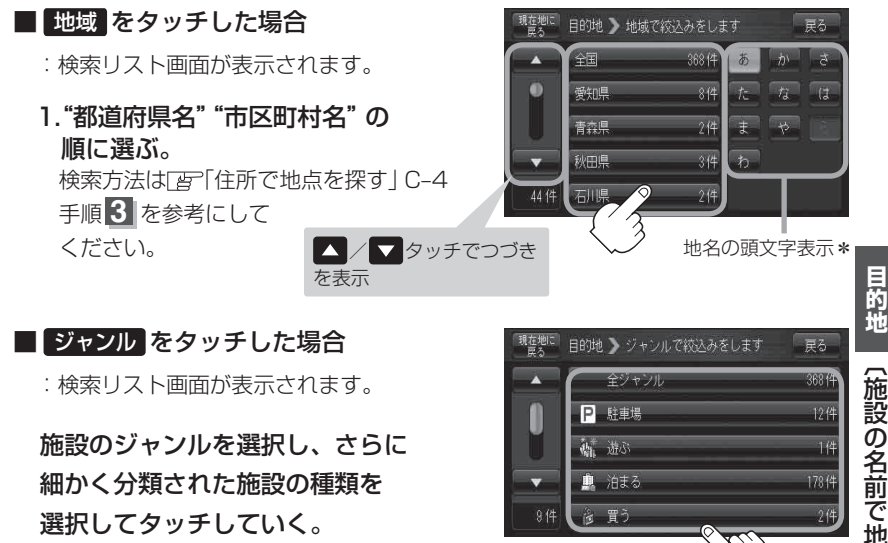

③ リストから "施設名" を選択しタッチ する。

:施設周辺の地図が表示されます。

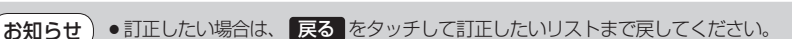

- 検索施設の件数が多くなるほど施設のリストが表示されるのに時間がかかります。
- ●「□「<u>条件を入力して絞り込む</u>」」C-10手順②で地域
   ▶ を選択した場合のリスト画面右のひらが なは地名の頭文字です。頭文字をタッチすると該当する地名が表示され、効率よく地域を絞り込むこ とができます。(入力できない文字は暗くなります。)
   ※印…頭文字を連続でタッチすると選択している行のリストがくり返し表示されます。
- ●名称がはっきりわからない場合や、病院・学校などを検索する場合は、周辺施設またはジャンルで検索してください。

「施設のジャンルから地点を探す」C-13
「「周辺にある施設から地点を探す」C-15

 ハイブリッド検索は、最初に地域で絞り込み、さらにジャンルで絞り込むというように条件を 組み合わせて絞り込むことができます。

戻る

50音順

403.4km

403.4km

254.2km

254.2km

254.3km